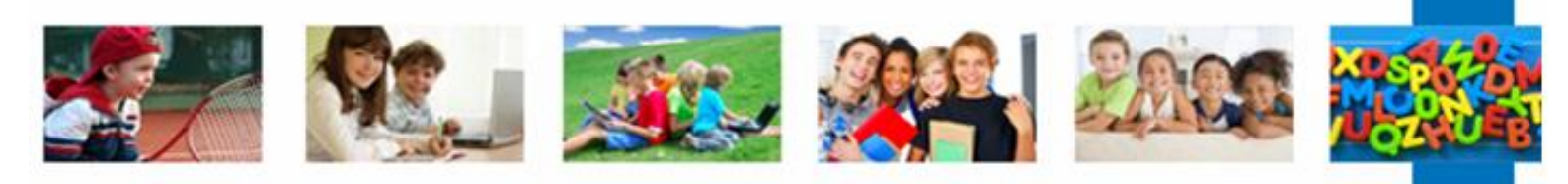

# Adoptions

# Guidance for dealing with Court Order Adoptions for SIMS.net

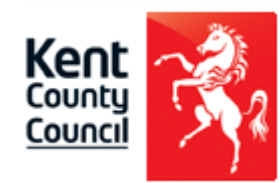

A case of a Court Order Adoption must be dealt with great confidentiality and sensitivity. The following guidance will provide you with clear step by step instructions on how to deal with Court Order Adoptions in SIMS.net once the Adoption Order is granted.

As a quick summary, this will involve creating a brand new student, making the existing student a Leaver and erasing any links between these two students. Before you begin following these guidance notes, please ensure that the pre-adoption legal names have NOT been changed or updated to the new name(s). If this has been done, the legal names must be reinstated on the pre-adoption record.

### **Creating the New Student**

Click on Focus/Pupil/Pupils Details

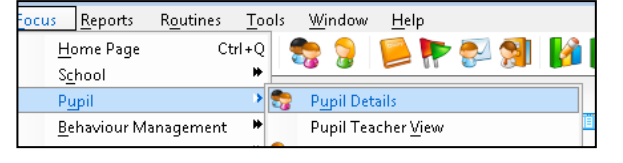

Click on New

This will bring up the following screen which will allow you to type in the basic details of the new adopted child

| Basic Details |        |               |            |
|---------------|--------|---------------|------------|
| Surname       | Gerald | Forename      | Paul       |
| Gender        | Male 👻 | Date of Birth | 12/04/2003 |
|               |        |               | Continue 🧿 |

- Click Continue
- The main Pupil Details screen will appear which pre-populates some information for you (**Preferred Forename**, **Preferred Surname** etc)

#### Panel 2 – Registration

• Before you can save your progress, you must enter the fields in red - Year Group, Year Taught In and Enrolment Status

| Registration     |                                    |                                    |                   |  |
|------------------|------------------------------------|------------------------------------|-------------------|--|
| <u>Class</u>     |                                    | <ul> <li>House</li> </ul>          |                   |  |
| Year Group       | Year 4                             | <ul> <li>Year Taught In</li> </ul> | Curriculum Year 4 |  |
| Enrolment Status |                                    | Boarder Status                     |                   |  |
| Admission Date   | Single Registration<br>Guest pupil | Admission Number                   |                   |  |
| Former UPN       | Main - Dual Registration           | Attendance Mode                    |                   |  |
| UPN              | Subsidiary - Dual Registration     | Local UPN                          |                   |  |

• Enter the relevant Class, Admission Date (the date of the adoption unless advised differently by Management Information) and issue this student with a new UPN

| <u>Class</u>     | <b></b>                       |
|------------------|-------------------------------|
| Year Group       | Year 4 👻                      |
| Enrolment Status | Single Registration 👻         |
| Admission Date   | 02/04/2012                    |
| Former UPN       |                               |
| UPN              | (Issue Permanent UPN on save) |

• Save

In doing this you will create an **Admission Number** for the student

You will then get this message:-

You want to keep the date of admission as the Adoption date, or date advised by MI, as the child never actually left the school

| Date of admission of the current student is before today. | Do you want to |
|-----------------------------------------------------------|----------------|
| make the student a member of on-roll groups from:         | -              |

- Oate of admission: 02/04/2012
- Today
- First date of the current academic year: 01/09/2011
- Synchronize address start date

- Panel 3 Addresses
  - Enter the postcode of the Student's **current address** (his/her adopter's address), and click **Continue**
  - If SIMS recognises the post code you will be able to match the address If not, fill in the relevant fields in the **Address Details** box
  - Set the Address Type as Home
  - Save
- Panel 4 Telephones and Email Addresses

Enter telephone numbers and email addresses

- Save
- Panel 5 Family/Home

The Adoptive Parents are still linked to the current existing Student's details. You will need to copy the Parents details onto the new record and then break the link with the current existing Student (shown on page 6).

Click on Copy

It is important you <u>do not</u> click on New – this will cause duplicate Contacts in your SIMS.net

• Type in the name of the Student's previous surname and click **Search**. This will bring up the following screen

| 🔊 Select student, whose contacts you wish to copy<br>∰ Search 🔹 🗁 Open 🚔 Print 🛛 🖾 Browse → Next 🏫 Previous 🔲 View 🔹 |                        |                        |             |         |                           |                 |        |                        |
|----------------------------------------------------------------------------------------------------|------------------------|------------------------|-------------|---------|---------------------------|-----------------|--------|------------------------|
| Surname<br>Tier                                                                                                    | andrews<br><any></any> | Forename<br>Year Group | <any></any> | <b></b> | Admission Number<br>Class | <any></any>     | Status | Current<br><any></any> |
| Name                                                                                                    |                        | Year Group             | Class       | Hous    | e Gender                  | Admission Numbe | er     |                        |
| Andrews, Jas                                                                                                    | mine                   | 3                      | 3TO         |         | Female                    | 001153          |        |                        |
| Andrews, Pau                                                                                                    | J                      | 4                      | 4SL         |         | Male                      | 000922          |        |                        |

- Highlight the correct Student and click Open
- The Guardians will appear Only select the adoptive parents and click **OK**. Ensure the contact type is now appropriate.

|         | 1 Contac | ts                    |               |          |
|---------|----------|-----------------------|---------------|----------|
|         | Priority | Name                  | Contact Type  | *        |
|         | 2        | Andrews, Mr Jonathan  | Father        | -        |
| Cent Co | 1        | Gerald, Mrs Geraldine | Foster Mother | - B      |
| Innad   |          |                       |               | <b>T</b> |

- They will now appear in the **Contacts** box in Panel 5
- Save
- You will notice that the original existing Student has been pulled through into the **Family** Links box

| Family Links | Name          | Date of Birth | Year | Class | Gender | Date of Adm | Date of Lea | New      |
|--------------|---------------|---------------|------|-------|--------|-------------|-------------|----------|
|              | Andrews, Paul | 12/04/2003    | 4    | 4SL   | Male   | 05/09/2006  |             | 🖙 Open   |
|              |               |               |      |       |        |             |             | 💢 Delete |
|              |               |               |      |       |        |             |             |          |
|              | •             |               |      |       |        |             |             |          |
|              | I             |               |      |       |        |             |             |          |

When the Contacts are deleted from the original existing record, the name will be removed (shown on page 6/7)

- Panel 6 Dietary To be added as applicable
- Panel 7 Medical

Enter all applicable medical information relating to the new Student.

To obtain any missing data, a **Data Collection Report** should be sent out to the new adoptive Parents who will provide you with this information

Panel 8 – Ethnic/Cultural

A **First Language** and **Ethnicity** Report should also be sent out, which can be found on our Data Submission Guidance page on Kelsi (link below)

http://www.kelsi.org.uk/school-management/data-and-reporting/management-information/secure-filetransfer

- **Panel 9 Additional Information** To be added as applicable
- Panel 11 School History
  - **Previous Schools** must be kept blank
  - No Attendance History prior to Adoptive date to be entered Student must be treated as a completely new child
- Panel 12 / Panel 13 To be added as applicable
- Assessment Data
  - Enter Assessment data as applicable or download from Key to Success (guidance on our page on Kelsi, as above)

## Amending the Original Student

• Search for the original existing Student and Open their record

#### Panel 1 – Basic Details

- The Legal & Preferred Surname and Forename must both read the pre-adopted legal names
- Save

| <u>1</u> Basic Details |            |
|------------------------|------------|
| Legal Forename         | Paul       |
| Middle Name(s)         |            |
| Legal Surname          | Andrews    |
| Preferred Surname      | Andrews    |
| Preferred Forename     | Paul       |
| Date of birth          | 12/04/2003 |
| Age                    | 9 years    |

• If you are changing the Legal Forename or Surname, the following message will appear -

| SIMS .net |                                                                                                    | 83 |
|-----------|----------------------------------------------------------------------------------------------------|----|
| ?         | Is this a correction to the name or a legal change to the student's name? If it is a legal change, please select Yes. |    |
|           | Yes No                                                                                                    |    |

#### Select No

| reason for                                                                     | the change of       | name as                 | Reason             | Not Given                 | •   |
|--------------------------------------------------------------------------------|---------------------|-------------------------|--------------------|---------------------------|-----|
| Click on <b>His</b>                                                            | tory                |                         | Date of Change     | 02/04/2012                |     |
|                                                                                |                     | lata                    |                    |                           |     |
| lighlight the                                                                  | name and De         | lete                    |                    |                           |     |
| lighlight the<br>Click <b>OK</b>                                               | name and <b>De</b>  | lete                    |                    |                           |     |
| lighlight the<br>Click <b>OK</b><br>tofPrevious Name                           | name and <b>De</b>  |                         |                    |                           |     |
| Highlight the<br>Click <b>OK</b><br>tof Previous Name<br>Legal Forename        | s<br>Middle Name(s) | Legal Surname           | Reason             | Date Of Change            | New |
| Highlight the<br>Click <b>OK</b><br>tofPrevious Name<br>Legal Forename<br>Paul | s<br>Middle Name(s) | Legal Sumame<br>Andrews | Reason<br>Adoption | Date Of Change 02/04/2012 | New |

- **Delete** the Student's **Photograph**
- Save

- Panel 2 Registration
  - All Registration details stay with the Student's record (including UPN)
- Panel 3 Addresses

•

- Delete the current Home Address

  DO NOT CLICK MOVE ADDRESS!

  Move House

  This will create address history which cannot be deleted!
- Enter the School address as the Student's Current Address and set the Address Type as Home – This is to ensure that this record will not fail when you submit your next Census Return

| \ddresses        |                         |              |                   |
|------------------|-------------------------|--------------|-------------------|
| New Home Address | Details (Not validated) |              |                   |
| Apartment        |                         | House Name   | Junior Department |
| House No.        |                         |              |                   |
| Street           | Havelock Road           |              |                   |
| District         | Wolverton               | Town / City  | EAST TOWN         |
| County           | Eastshire               | Post Code    | SI3 7ND           |
| Country          | United Kingdom 👻        | Address type | Home              |

- Save
- Panel 4 Telephones and Email Addresses
  - Highlight and Delete all Telephone Numbers and Email Addresses

| Telephones\Fax | Device    | Location | Number       | Main | Primary | Notes | New      |
|----------------|-----------|----------|--------------|------|---------|-------|----------|
| Numbers        | Telephone | Home     | 01908 987876 | Yes  |         |       | 📂 Open   |
|                |           |          |              |      |         |       | 💥 Delete |
|                |           |          |              |      |         |       |          |

- Panel 5 Family/Home
  - Highlight and **Delete** the Adoptive Parents in **Contacts**

| Family/Home |          |                      |               |             |              |   |        |
|-------------|----------|----------------------|---------------|-------------|--------------|---|--------|
| Contacts    | Priority | Name                 | Relationship  | Court Order | Telephone    |   | New    |
|             | 1        | Mrs Pia Andrews      | Mother        |             | 01908 987876 | н | 🔁 Open |
|             | 2        | Mr Jonathan Andrews  | Father        |             | 0980 1176989 | М | Selete |
|             |          | Mrs Geraldine Gerald | Foster Mother | Yes         |              |   | Copy   |
|             |          |                      |               |             |              |   | Clone  |

•

• If the Guardian names are in either **Parental Salutation** or **Parental Addressee**, they will need to be **Deleted** 

| Parental Salutation | Mr and Mrs Andrews | <b>@</b> | Parental Addressee | Mr and Mrs J Andrews |  |
|---------------------|--------------------|----------|--------------------|----------------------|--|
|---------------------|--------------------|----------|--------------------|----------------------|--|

#### • Save

You will notice once saved that the name of the new Student you have created has been removed from the **Family Links** box.

In doing this, the name of the original record would also have been removed from the Family Links box in Panel 5 in the new record. You can always go back and check this. You will need to come out of the new record and reopen it for the changes to take effect.

- Panel 11 School History
  - Enter the **Date of Leaving** and the **Reason for Leaving** as **Unknown (1)**. In most circumstances the date of leaving will be before the date of adoption.
  - Destination After Leaving field to be left blank

| 11 School History         |            |                    |             |   |
|---------------------------|------------|--------------------|-------------|---|
| Date of Leaving           | 30/03/2012 | Reason For Leaving | Unknown [1] | • |
| Destination After Leaving |            |                    |             |   |

#### Save

If the Student was In Care, an end date will populate in Panel 10

#### Linked Documents

 It is important you check if there are any Linked Documents containing any reference to the new Student or his/her new adopted Parents (right hand side of screen)

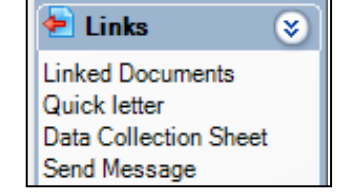

If so, they will need to be **deleted**